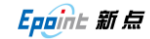

## CA 锁登录配置

- 1. 要求必须使用 windows 自带的 IE 浏览器;
- 2. 登录界面:

访问连云港市公共资源交易中心网站: <u>http://153.99.120.98</u> 或者 <u>http://www.lygggzy.gov.cn</u> → 投标人登入 → 证书Key 登录→ 插上CA锁→ USB Key 登陆。

| <b>上一门上 连云港招标投标</b>                                                    | 中心会员系统                          |
|------------------------------------------------------------------------|---------------------------------|
| Login   用户登录                                                           | *自网页的消息                         |
| ○用户名登录 ④ 证书 Key登录<br>USB Key<br>登录<br>注:第一次使用本系统时要安装CA<br>动程序,点击下载后安装。 | 读取设备唯一标识符信息出现异常,诸检查锁是否插好!<br>确定 |

一般会有如上图提示,证明没有配置好,配置方法如下:

- 3. 配置方法:
  - 1) 第一次使用本系统要安装 CA 驱动程序,点击<u>下载</u>后安装,按提示操作。 安装时最好将杀毒软件退出,把 CA 锁拔掉。
  - 2) 可信站点设置:

IE 浏览器  $\rightarrow$  工具  $\rightarrow$  Internet 选项  $\rightarrow$  安全  $\rightarrow$  可信站点  $\rightarrow$  站点 (S),

将 <u>http://153.99.120.98</u> 或者 <u>http://www.lygggzy.gov.cn</u>添加到可信站点中, 如下图所示。

| Epoint 新点 | 连云港建设工程网上招投标系统-CA 锁登录配置 | 第−2−页 |
|-----------|-------------------------|-------|
|           |                         |       |

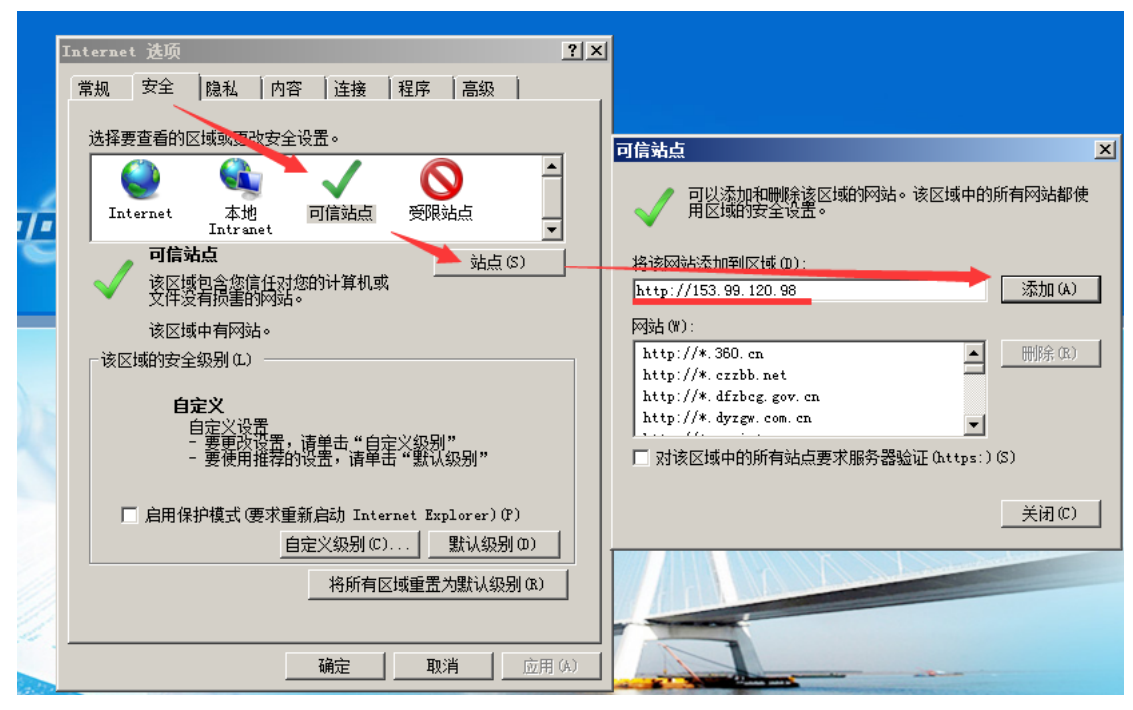

3) 自定义级别设置:

上图界面中再点 '自定义级别 (C)',在跳出的 '安全设置-受信任的站点区域'中, 将栏内中 ActiveX 控件和插件的 所有选项点启用。

| Internet 选项 ? 🗙                                                                                      |                                                                                                    |
|----------------------------------------------------------------------------------------------------|----------------------------------------------------------------------------------------------------|
| 常规 安全 隐私 内容 连接 程序 高级                                                                                 | 安全设置 - 受信任的站点区域                                                                                                    |
| 选择要查看的区域或更改安全设置。<br>Internet 本地 可信站点 受限站点<br>可信站点 站点(S)<br>该区域也含您信任对您的计算机或<br>文件没有损害的网站。<br>该区域中有网站。 | 後置<br>● XEI Framework<br>● XAML 浏览器应用程序<br>● 禁用<br>● 提示<br>● 注示<br>● 注:<br>● 注:<br>● 注:<br>● |
| - 该区域的安全级别 (L)<br>自定义设置<br>- 要更改设置,请单击"自定义级别"<br>- 要使用推荐的设置,请单击"默认级别"                                | ◆ 禁用<br>● <u>自用</u><br>● 提示<br>● 提示<br>● 提示<br>■<br>■<br>*重新启动 Internet Explorer 之后生效                                                                                                    |
| (自定义级别(C)) 默认级别(D)<br>将所有区域重置为默认级别(B)                                                                | 重置自定义设置<br>重置为 (t): [低                                                                                                    |
| <b>确定 取消</b> 应用 (A)                                                                                  |                                                                                                    |

4) 兼容性视图设置:

IE 浏览器 → 工具 → 兼容性视图设置 → 添加

Epoint 新点

连云港建设工程网上招投标系统-CA 锁登录配置

第−3−页

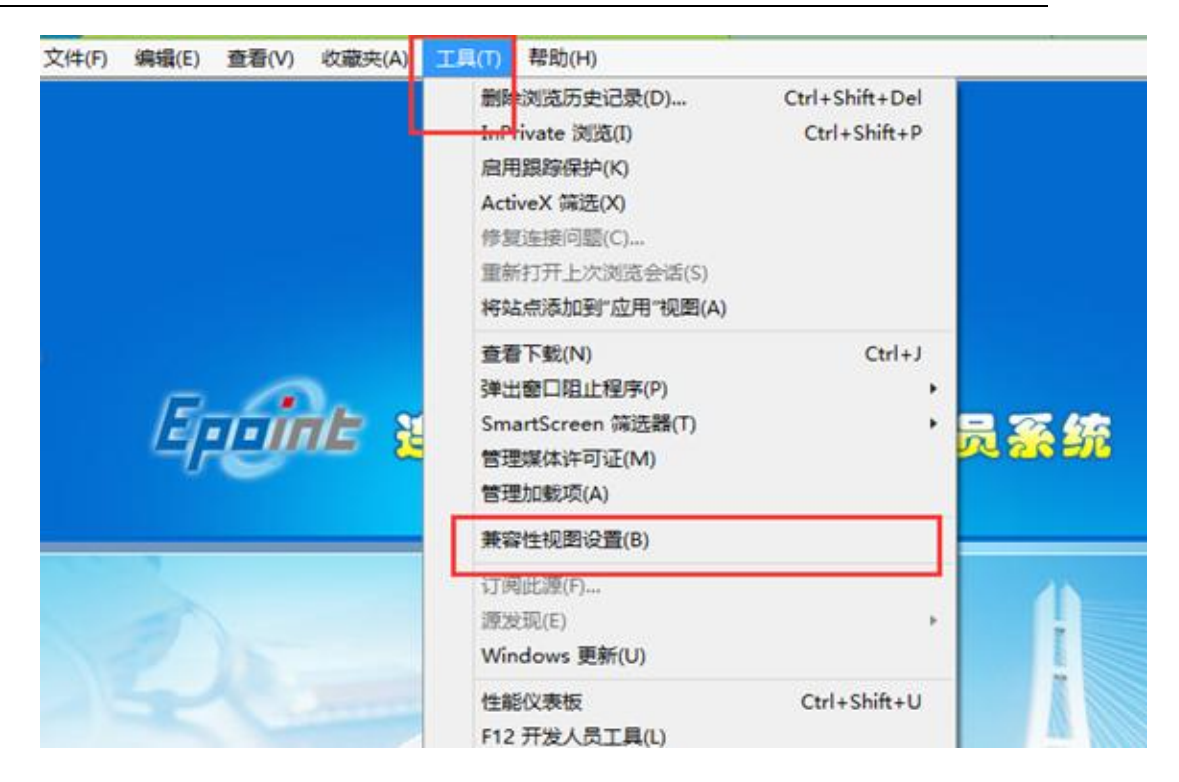

| 兼容性視图设置                      | ×      |
|------------------------------|--------|
| 可以添加和删除要在兼容性视图中显示的网          | 站。     |
| 添加此网站 @):                    |        |
| 153. 99. 120. 98             | 添加 (A) |
| 已添加到兼容性视图中的网站(@):            |        |
| epoint.com.cn                | 刪除(B)  |
| lygggzy. gov. cn             |        |
|                              |        |
|                              |        |
|                              |        |
|                              |        |
|                              |        |
| ☑ 包括来自 Microsoft 的更新的网站列表 Ü) |        |
| ☑ 在兼容性视图中显示 Intranet 站点(I)   |        |
| 在兼容性视图中显示所有网站 (E)            |        |
|                              | 关闭(C)  |

5)加载江苏 CA,翔晟等控件: 将浏览器关闭,重新打开浏览器并登录到证书 Key 登录界面。 有的电脑可能会有"此网站需要运行一下加载项: …….",有的电脑则没有。如下:

| Epoint 新点 | 连云港建设工程网上招投标系统-CA 锁登录配置 | 第-4-页                                   |
|-----------|-------------------------|-----------------------------------------|
|           |                         | _ · · · · · · · · · · · · · · · · · · · |

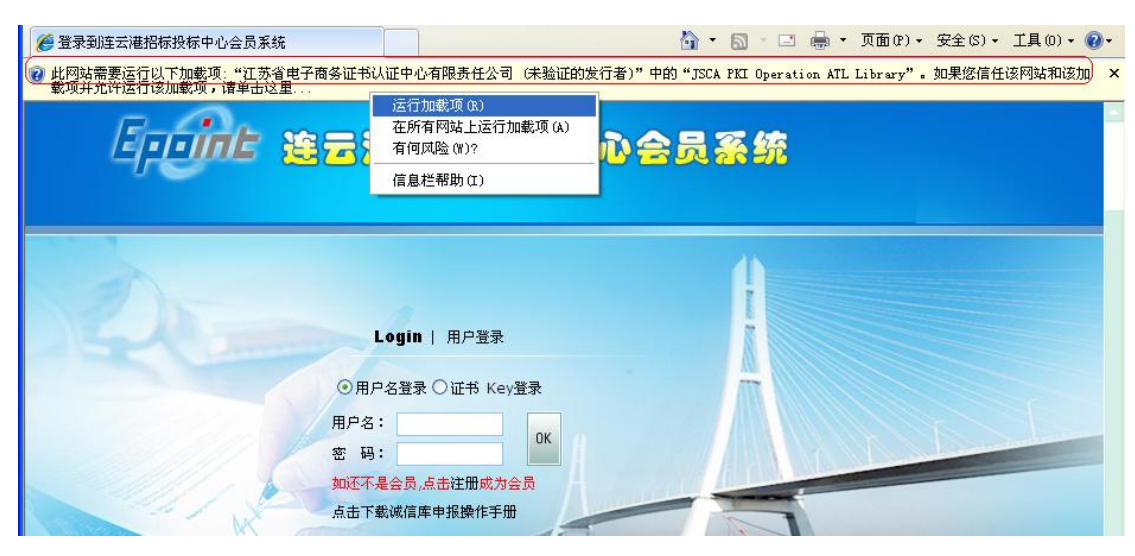

按提示,鼠标点击此处,运行加载项。可能会提示多次,一直点到没有这个提示 为止。

- 4. 登录
  - 点证书 Key 登录,进入登录界面,提示输入 CA 锁密码,初始口令是 123456
- 5. 如有疑问请联系新点客服人员 400-850-3300